# Marstek Wechselrichter

## Anleitung zum konfigurieren der Marstek App

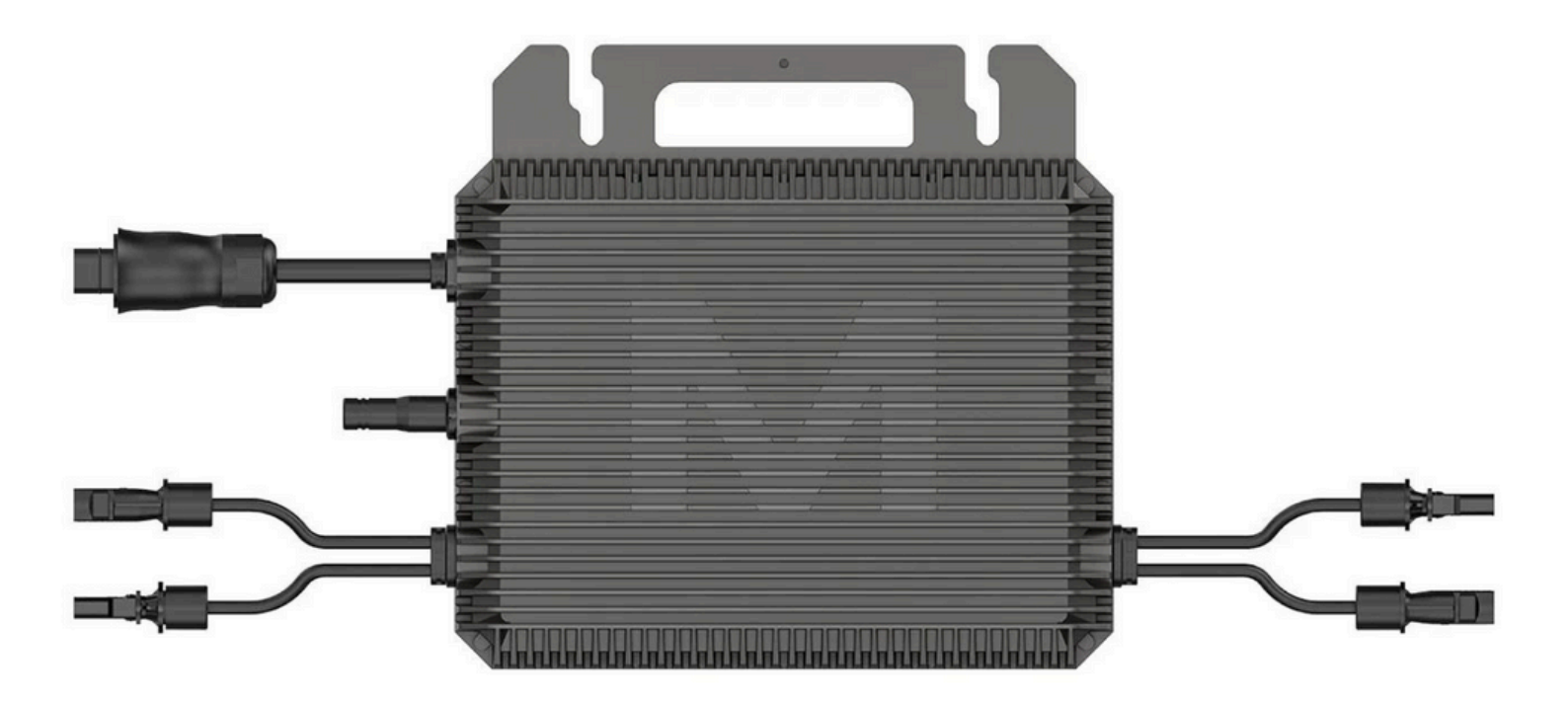

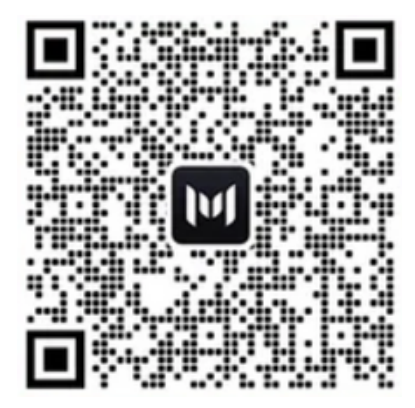

## Marstek App

 Verbinden Sie den Wechselrichter mit den Solarmodulen und stecken Sie den Wechselrichter in die Steckdose.

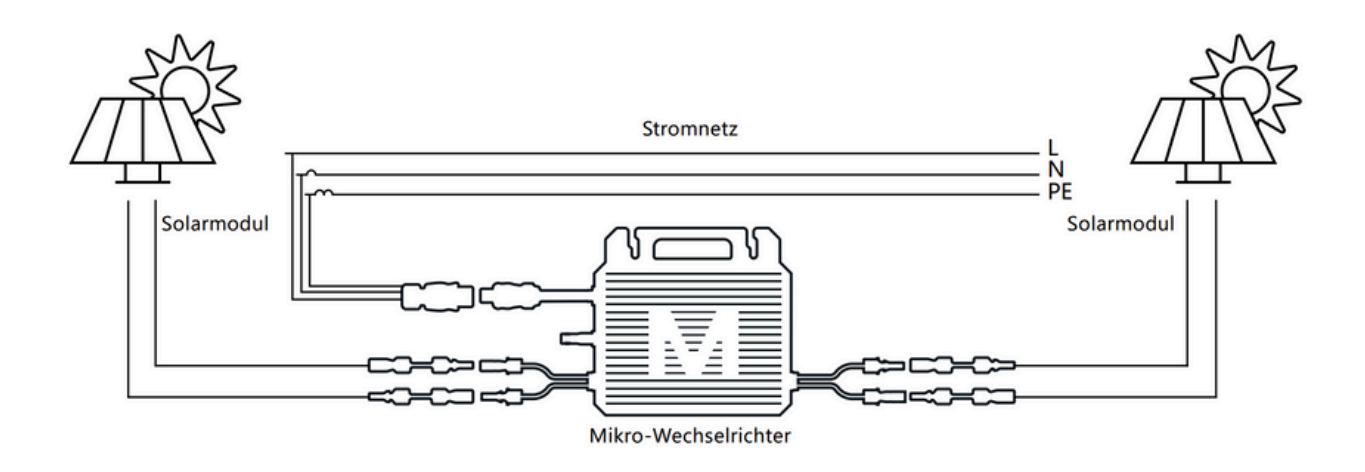

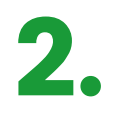

#### Die LED sollte nun grün blinken.

| Während<br>des Starts      | Grüne Lampe blinkt sechsmal (im Abstand von 0,3s):<br>Start erfolgreich                 |
|----------------------------|-----------------------------------------------------------------------------------------|
|                            | Rote Lampe blinkt sechsmal (im Abstand von 0,3s):<br>Start fehlgeschlagen               |
| Während<br>des<br>Betriebs | Grüne Lampe blinkt schnell (im Abstand von 1s):<br>Beide Leitungen speisen ins Netz ein |
|                            | Grüne Lampe blinkt langsam (im Abstand von 2s):<br>Eine Leitung speist ins Netz ein     |
| Weitere<br>Anwei<br>sungen | Rote Lampe blinkt schnell (im Abstand von 1s):<br>Netzfehler                            |
|                            | Gelbe Lampe blinkt schnell (im Abstand von 0.3s):<br>Selbsttest läuft                   |
|                            | Rote Lampe blinkt langsam (im Abstand von 2s):<br>Sonstiger Fehler                      |
|                            | Rote Lampe blinkt schnell (im Abstand von 0.3s):<br>Hardwarefehler 1                    |
|                            | Lampe leuchtet durchgehend: Hardwarefehler 2                                            |

### (i) Wichtig!

• Der Mikrowechselrichter wird von der DC-Seite mit Strom versorgt. Wenn die LED-Anzeige nicht leuchtet, überprüfen Sie bitte die DC-Seitenkabel. Wenn sowohl die Verkabelung als auch die Eingangsspannung normal ist, wenden Sie sich bitte an Ihren Händler vor Ort oder an das technische Supportteam von MARSTEK.

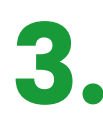

Als nächstes können Sie die "Marstek" -App aus dem App Store oder Play-Store auf Ihr Handy herunterladen und öffnen.

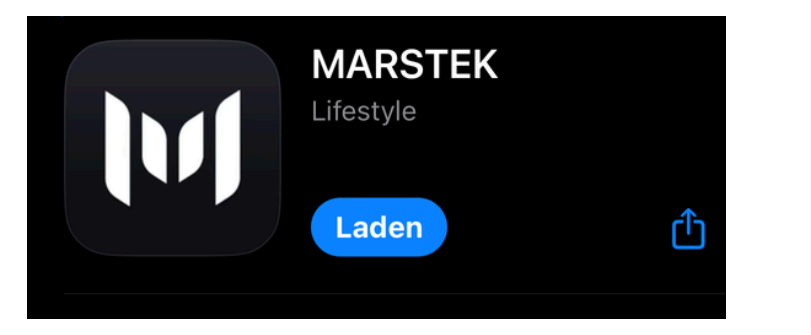

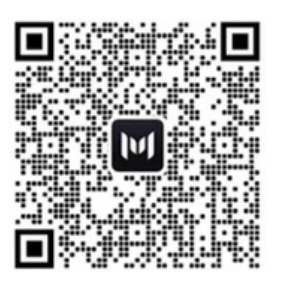

Klicken Sie in der App auf "Registrieren".

Geben Sie Ihre Daten ein und bestätigen Sie mit der Taste "Registrieren".

Merken Sie sich Ihr Passwort, da Sie es zukünftig für die Anmeldung in der App benötigen.

| Europäische Union →<br>Anmelden  | Registrieren            |
|----------------------------------|-------------------------|
| 🕰 E-Mail                         | <b>2</b> ≎ E-Mail       |
| Passwort,8-30 Zeichen            | Code erhalten           |
| Registrieren Passwort vergessen? | A Passwort,8-30 Zeichen |
| Anmelden                         | Registrieren            |

5.

Drücken Sie nun auf "Gerät hinzufügen" ("+") und dann auf "Bluetooth hinzufügen".

Der Wechselrichter sollte erscheinen; klicken Sie darauf und vergeben Sie einen Namen.

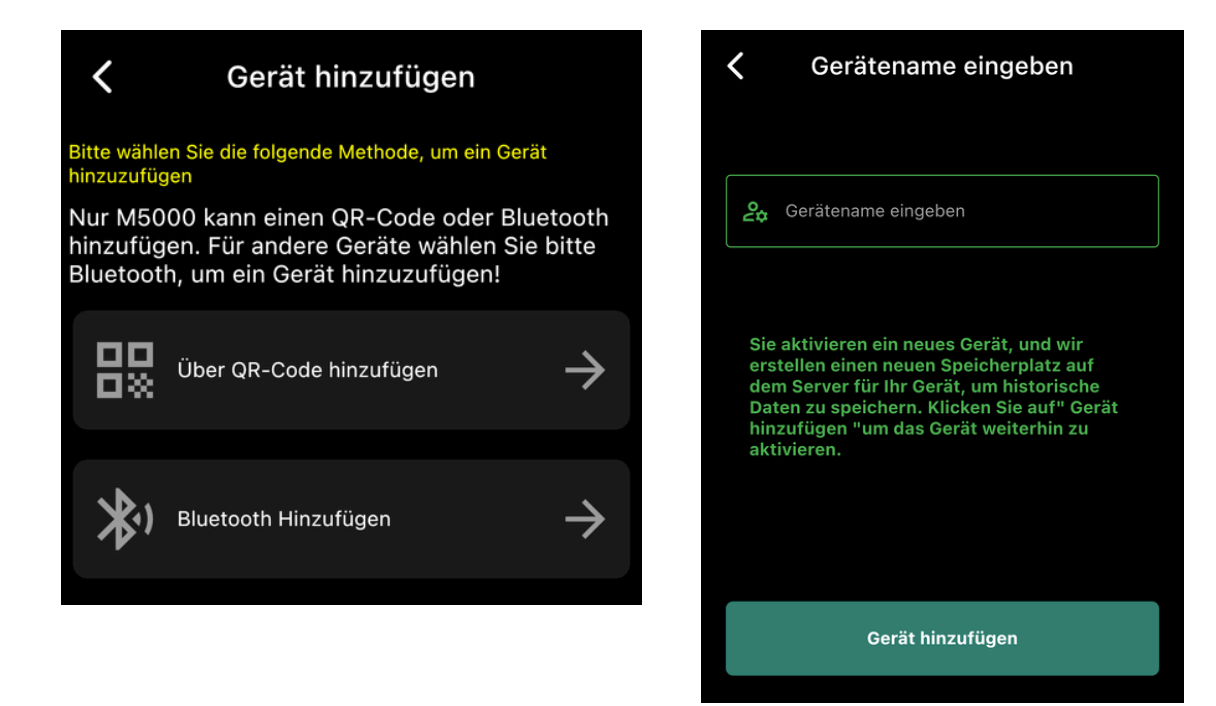

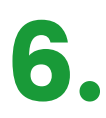

Ab jetzt ist der Wechselrichter in der App sichtbar. Zum Schluss können Sie den Wechselrichter mit dem WLAN verbinden.

Gehen Sie dazu in die Einstellungen oben rechts, wählen Sie "WLAN-Konfiguration" und geben Sie dort das WLAN-Passwort von zu Hause ein.

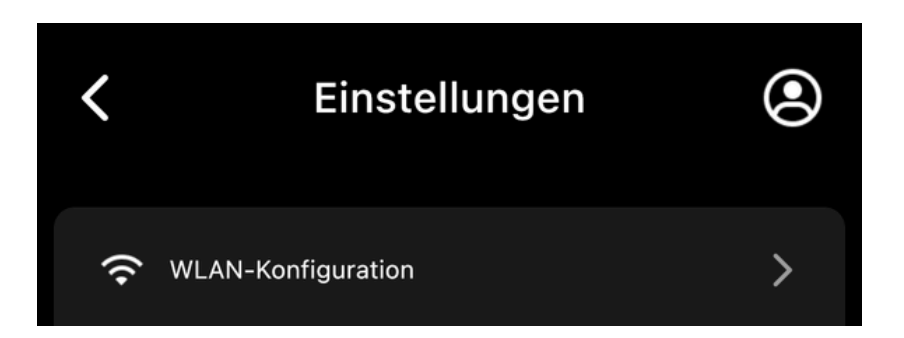

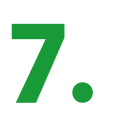

Nun ist der Wechselrichter mit der App und dem WLAN verbunden, und Sie können die Daten von überall abrufen.